## Spray paint – video les

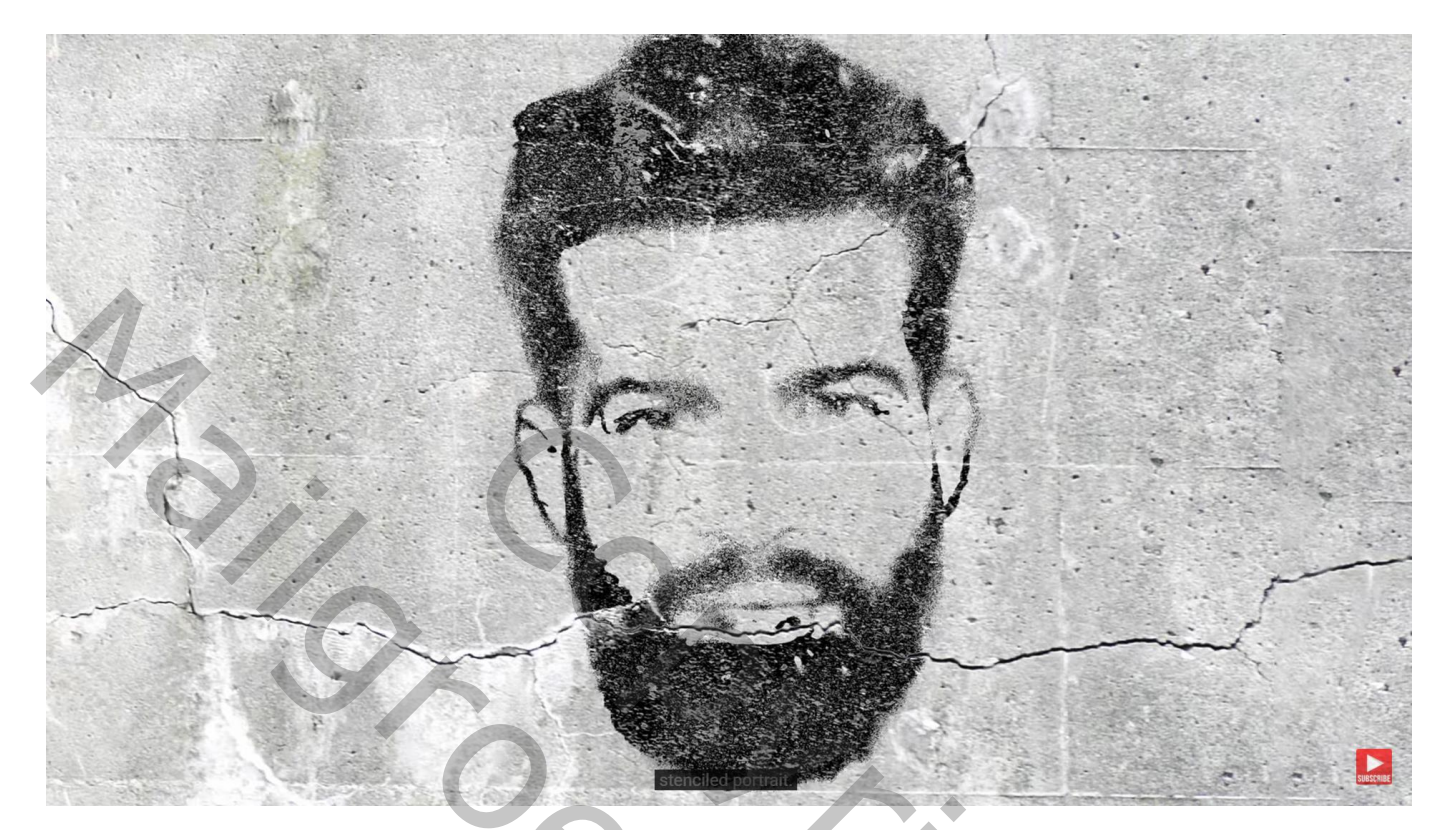

Nodig : muur; man

Open de foto die je voor dit prject wenst te gebruiken

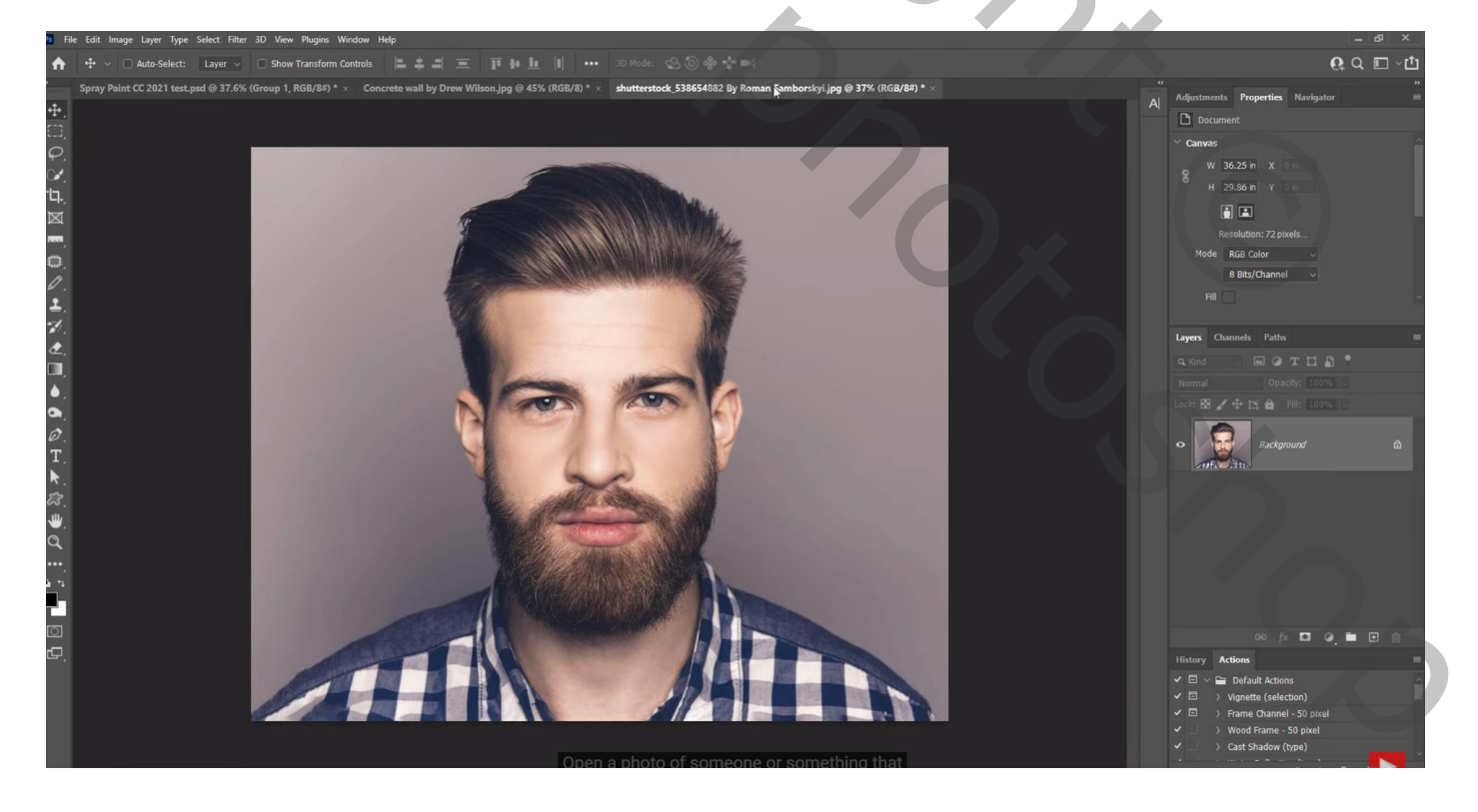

Het subject los maken van de achtergrond; Snelle Selectie; penseel van 10 px Bekijk je selectie in Snelmasker modus (Q toets aanklikken en dan weer Q aanklikken)

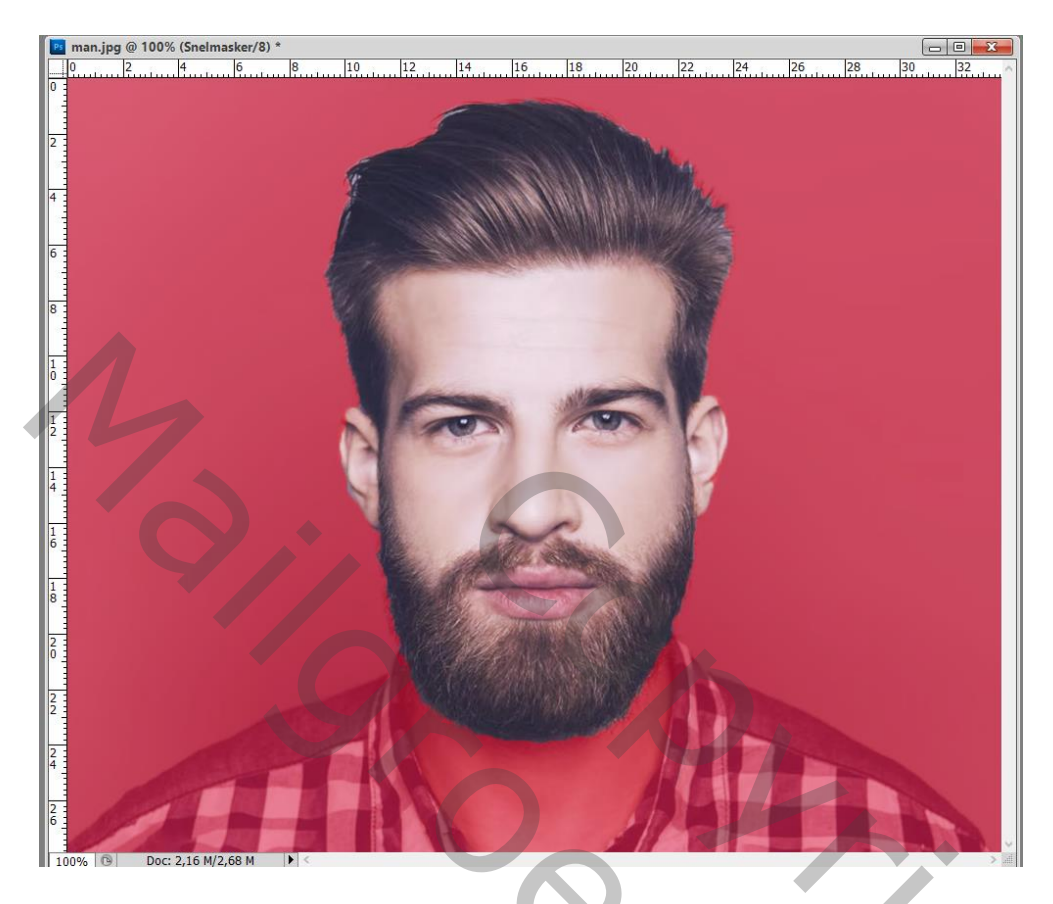

De Selectie op een nieuwe laag kopiëren met Ctrl + J Bekomen laag omzetten in Slim Object, dit is "laag 1" Herstel de standaardkleuren zwart wit. Filter  $\rightarrow$  Schets  $\rightarrow$  Stempel : 30 ; 9 (aanpassen aan eigen subject)

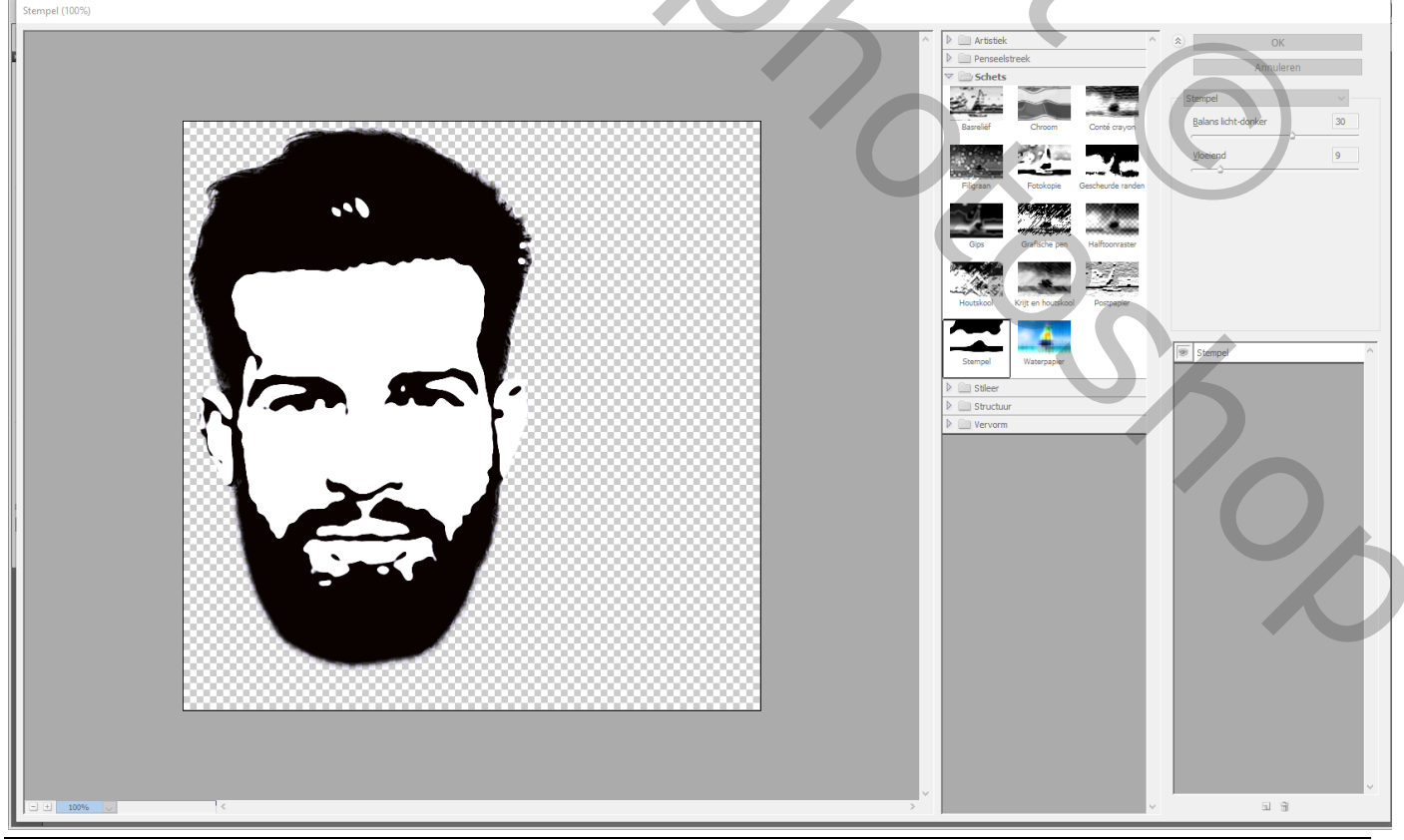

Spray paint - blz. 2

Vertaling T

Wens je nog meer details te zien in het zwarte deel; dupliceer de "laag 1"(Ctrl + J); Dubbelklikken op de Slimme Filter, waarden wijzigen, hier 8; 10

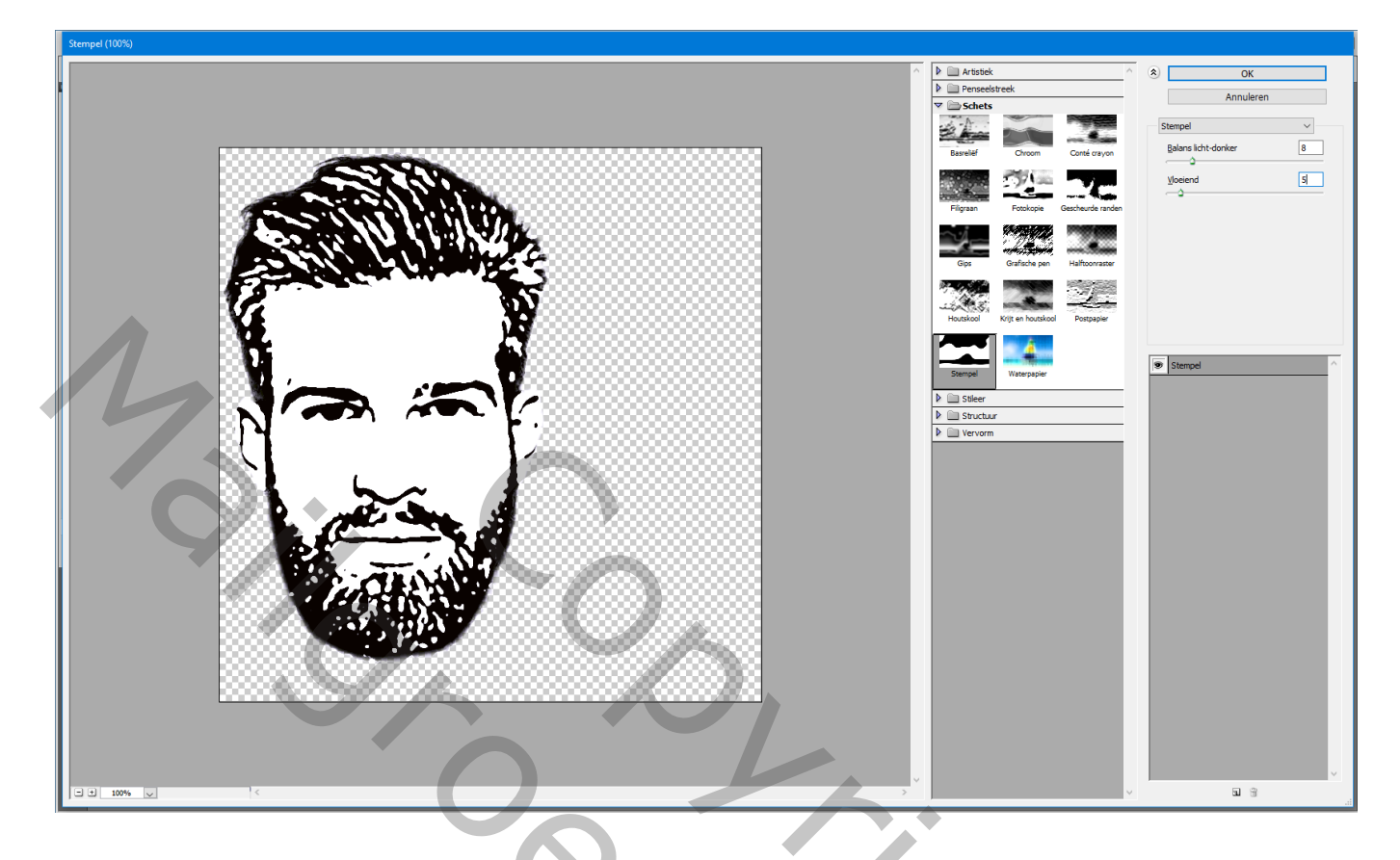

Voeg aan die laatste kopie een zwart laagmasker toe; Hard wit penseel gebruiken 'hardheid = 100%, dekking = 100%) en enkele delen weer zichtbaar maken

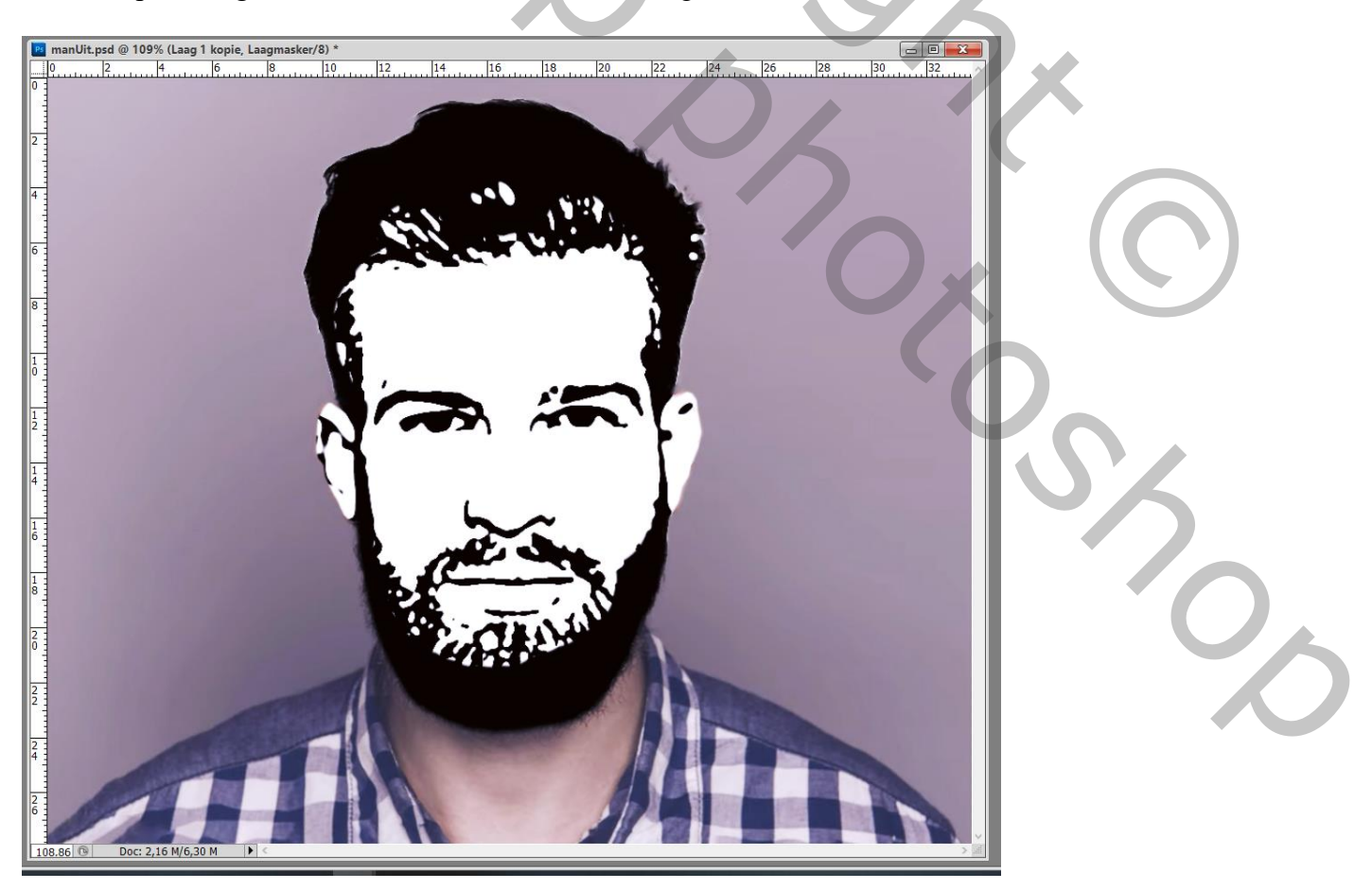

## Voor de "laag1" eronder: Laagstijl 'Lijn' : 15 px, Binnen, zwart

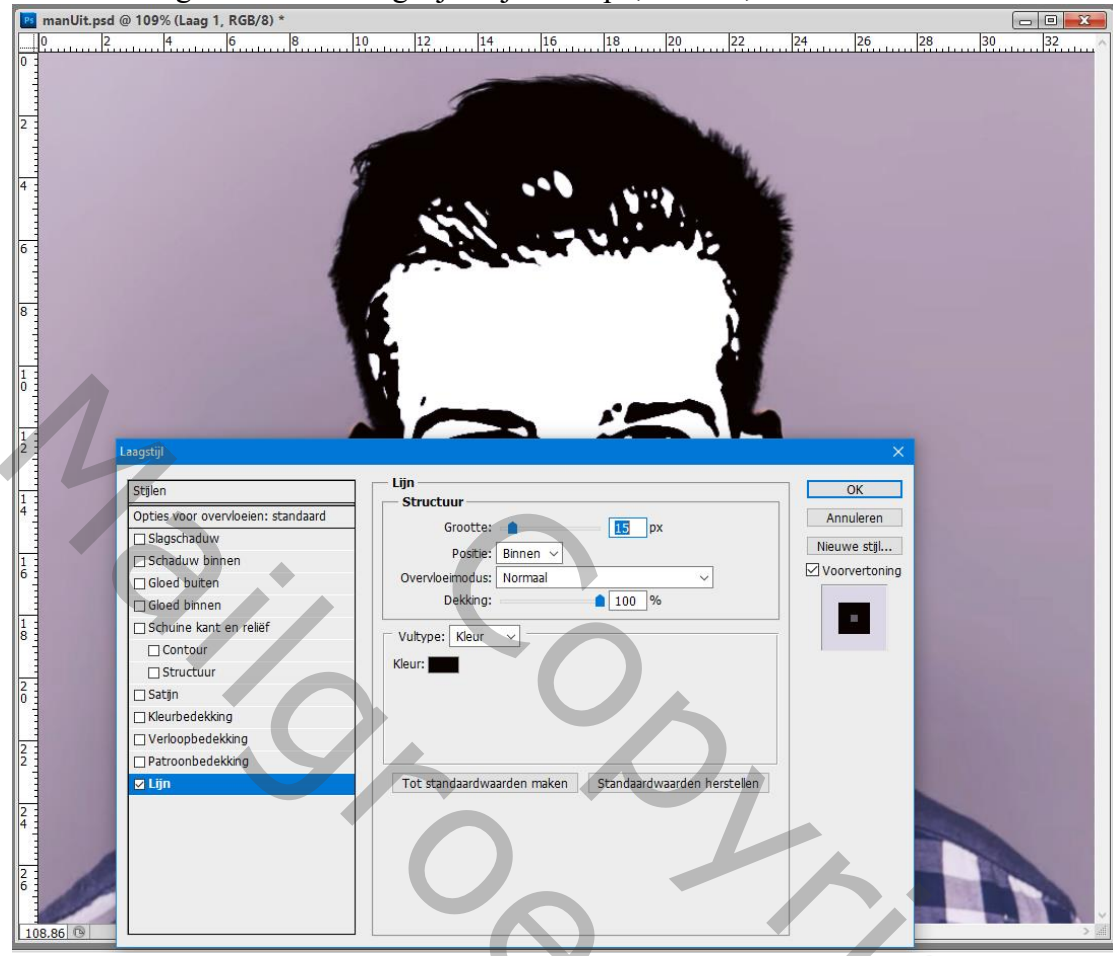

De onderste laag met originele foto onzichtbaar maken; Nieuwe bovenste "laag2" toevoegen: klik Ctrl + Alt + Shift + E Nieuwe "laag3" onder "laag2" toevoegen; vul de laag met wit Activeer "laag2"; Bewerken  $\rightarrow$  Vullen met wit, modus = Achter

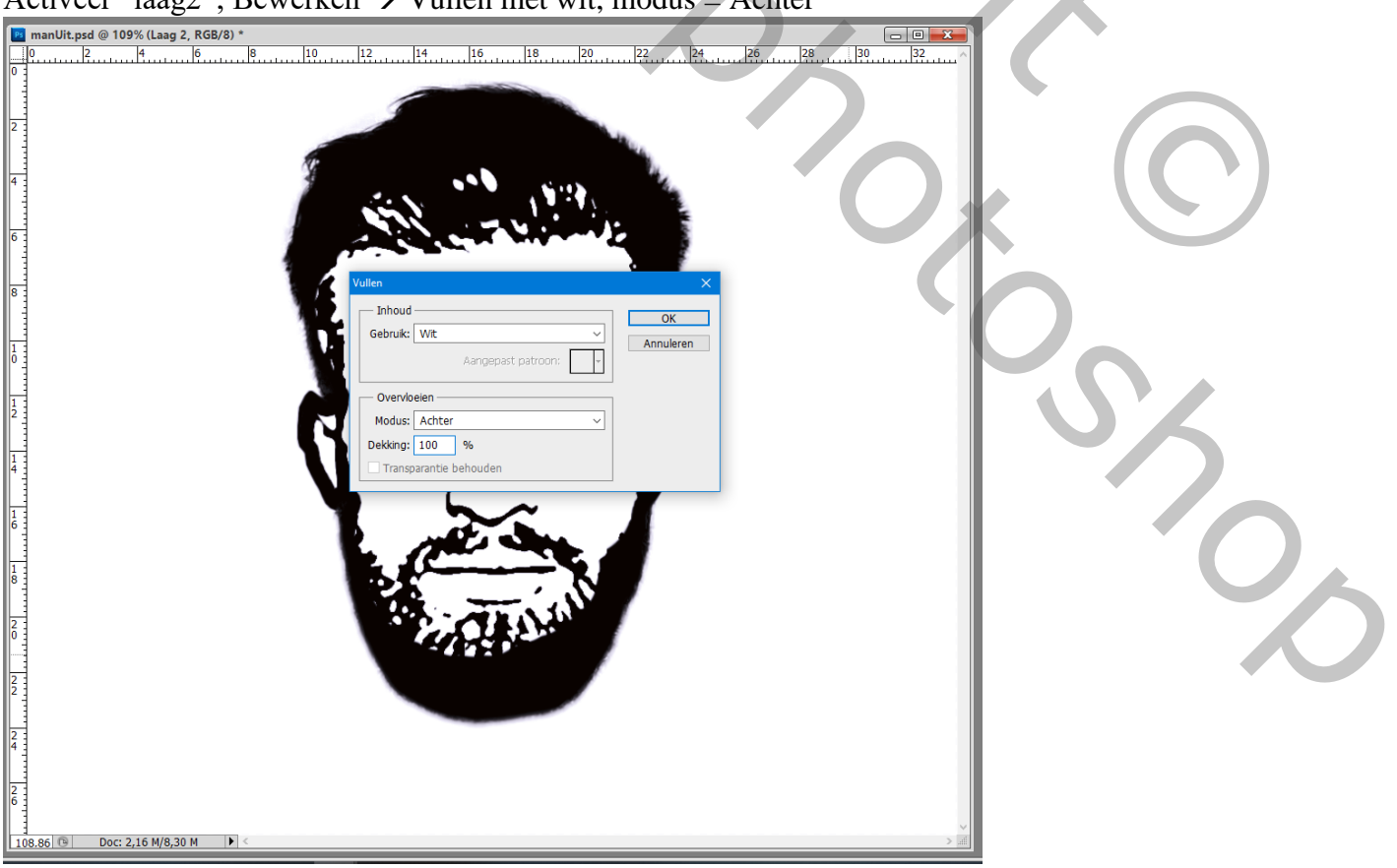

Voeg aan "laag2" een laagmasker toe; op dit laagmasker: Filter  $\rightarrow$  Rendering  $\rightarrow$  Wolken (kleuren stonden op zwart wit)

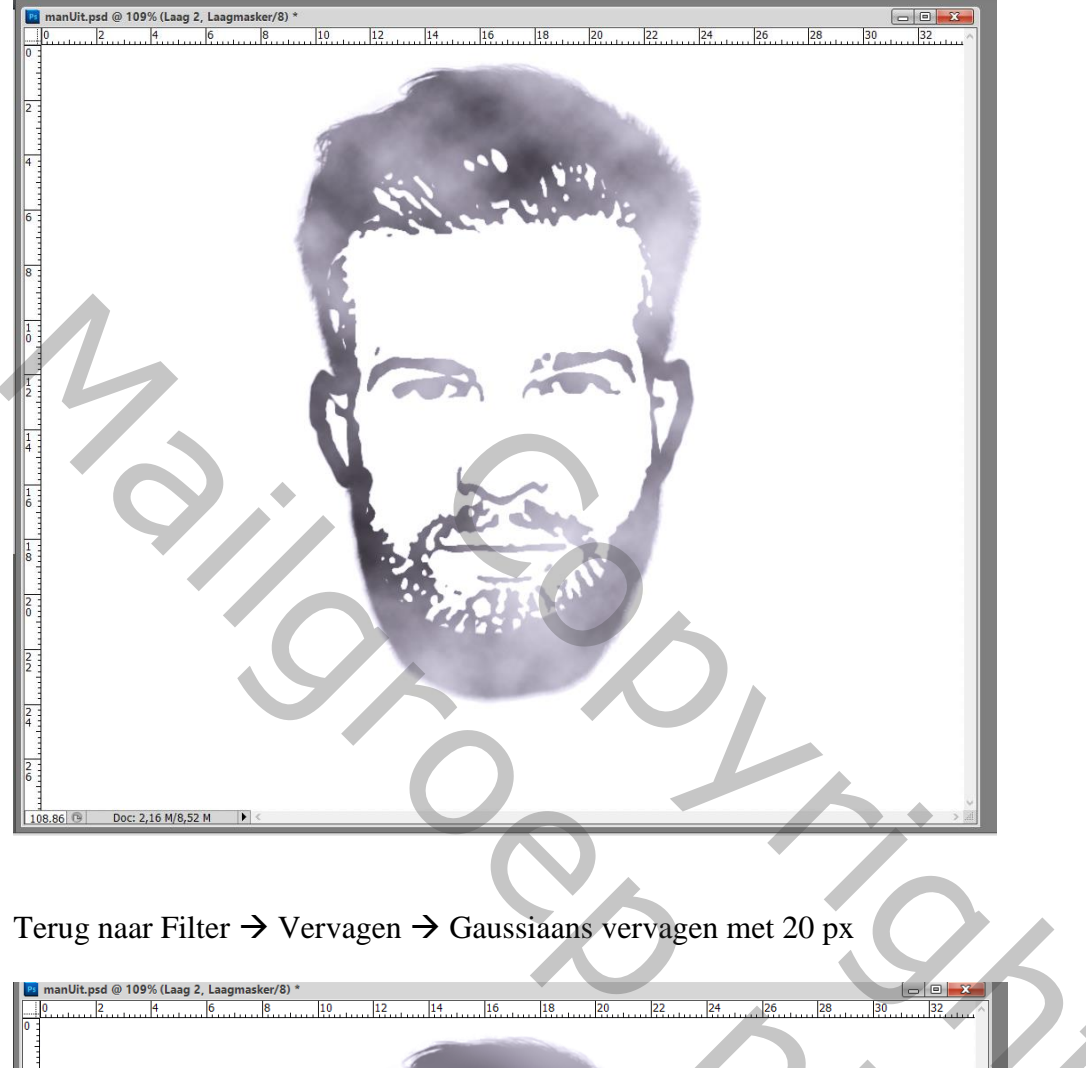

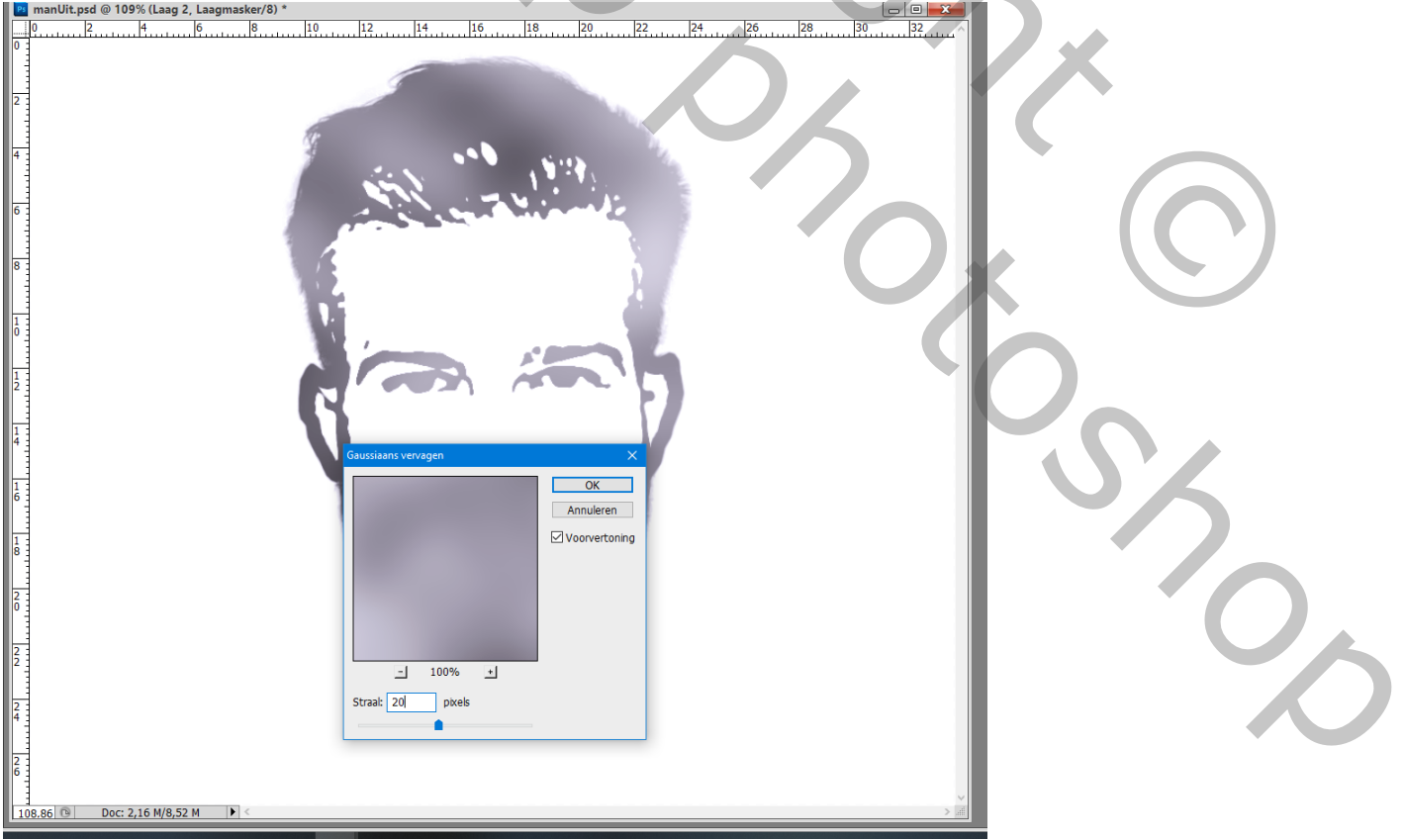

Klik op het laagicoon zelf van de "laag2" Ctrl + L  $\rightarrow$  Niveaus : 80 ; 1,00 ; 180

Shift + klikken op het laagmasker van "laag2" om onzichtbaar te maken Klik op het laagicoon zelf van "laag2" : Filter  $\rightarrow$  Vervagen  $\rightarrow$  Vage Lens : straal = 100 Diepte toewijzen = Laagmasker; de rest van de instellingen op Standaard laten staan

| Vage lens (100%) |                                      |
|------------------|--------------------------------------|
| C                |                                      |
|                  |                                      |
|                  | Byhele Unkunketter<br>Depte befutzen |
|                  | Tron: Lasgnader C                    |
|                  | l Nesater                            |
|                  | Ns Vom: Vythosk (5) V                |
|                  | Strail 100                           |
|                  | Rotable 0                            |
|                  | Spiegelende hooglichten              |
|                  | Prempel 255                          |
|                  | 36                                   |
|                  | Hopveheid 0<br>Distribute            |
|                  | © Uniform<br>O Gaussiann             |
|                  |                                      |
|                  |                                      |
|                  |                                      |
|                  |                                      |
|                  |                                      |
|                  |                                      |
|                  |                                      |
| J□± 100% ∨       |                                      |

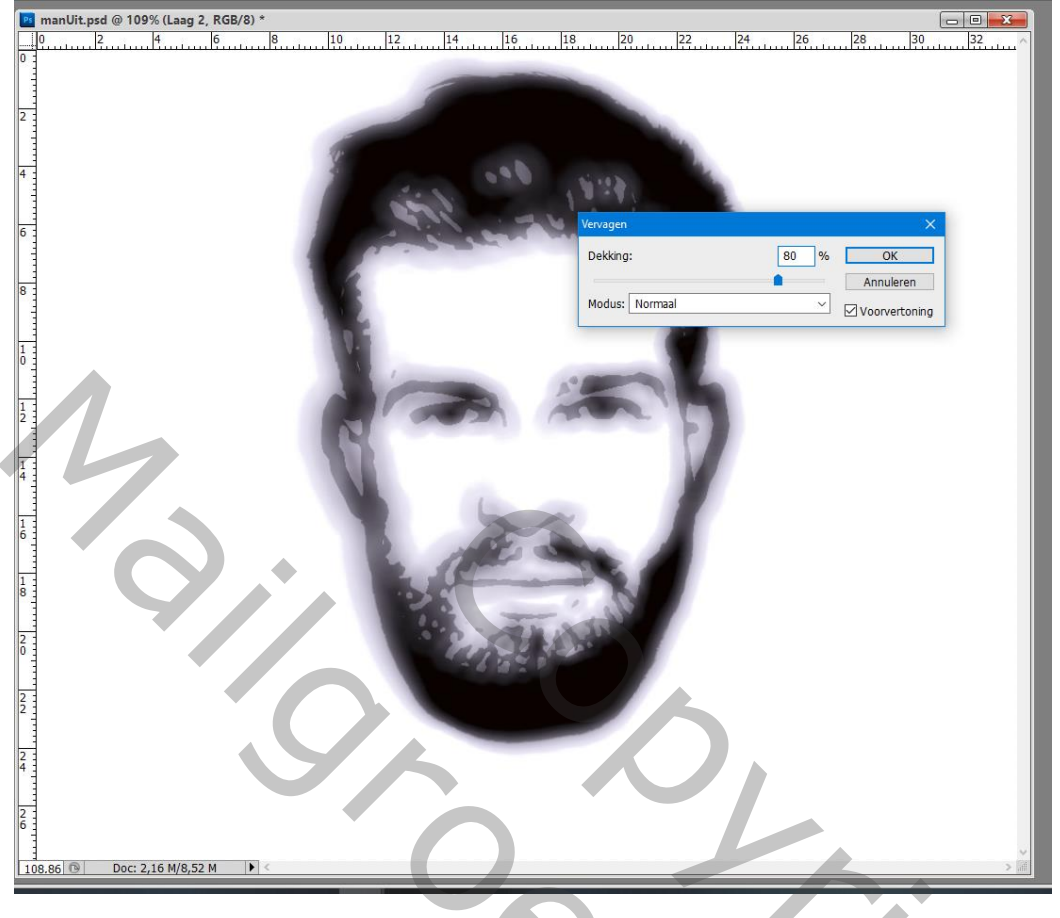

Nog voor "laag2" : laagmodus = Verspreiden (resultaat nog niet te zien)

Klik Ctrl + A, daarna Ctrl + C; plakken op het laagmasker van die laag maar eerst op het laagmasker Shift + klikken om het weer zichtbaar te maken

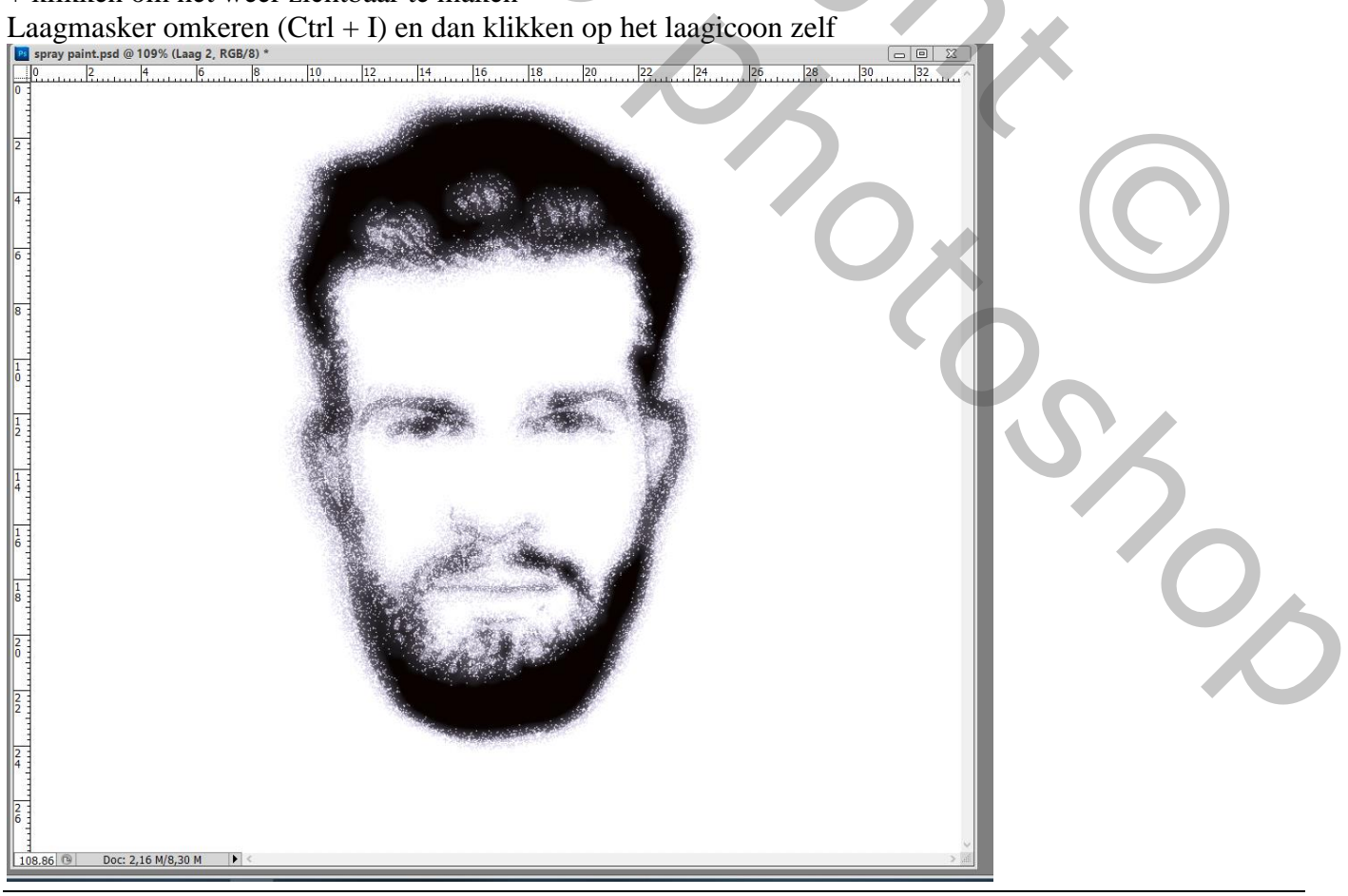

Klik op het laagicoon zelf en vul met zwart, zo is het effect nog meer zichtbaar

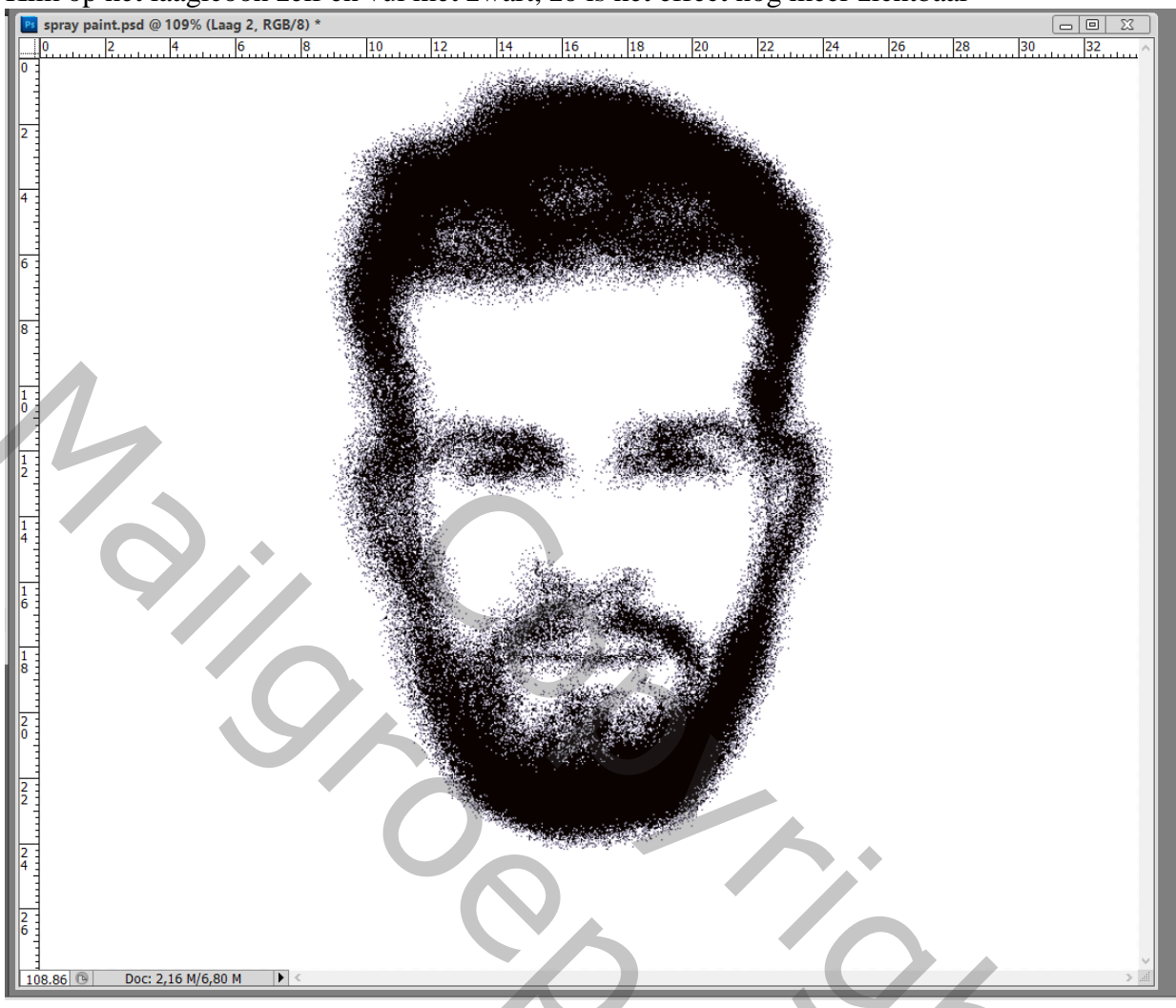

Selecteer nu ook de "laag3" samen met de "laag2", voeg beide lagen samen (Ctrl + E)

| Lagen Kanalen Paden * |             |      |          |              |   |  |  |
|-----------------------|-------------|------|----------|--------------|---|--|--|
| Normaal               |             |      | Dekking: | 100%         | F |  |  |
| Vergr.: 🖸 🥒 💠 角       |             | Vul: | 100%     | F            |   |  |  |
| 🖲 😨 Laag 2            |             |      |          |              |   |  |  |
|                       | aag 1 kopie |      |          | Q            | * |  |  |
| 🖲 💽 Laag 1            |             |      |          | @ f <b>x</b> | * |  |  |
| 🗌 🧕 Laag O            |             |      |          |              |   |  |  |
|                       |             |      |          |              |   |  |  |
|                       |             | -    |          |              | ~ |  |  |
|                       | sə fx.      | 0    | 0. 🗆     | 7 8          | 1 |  |  |

10,

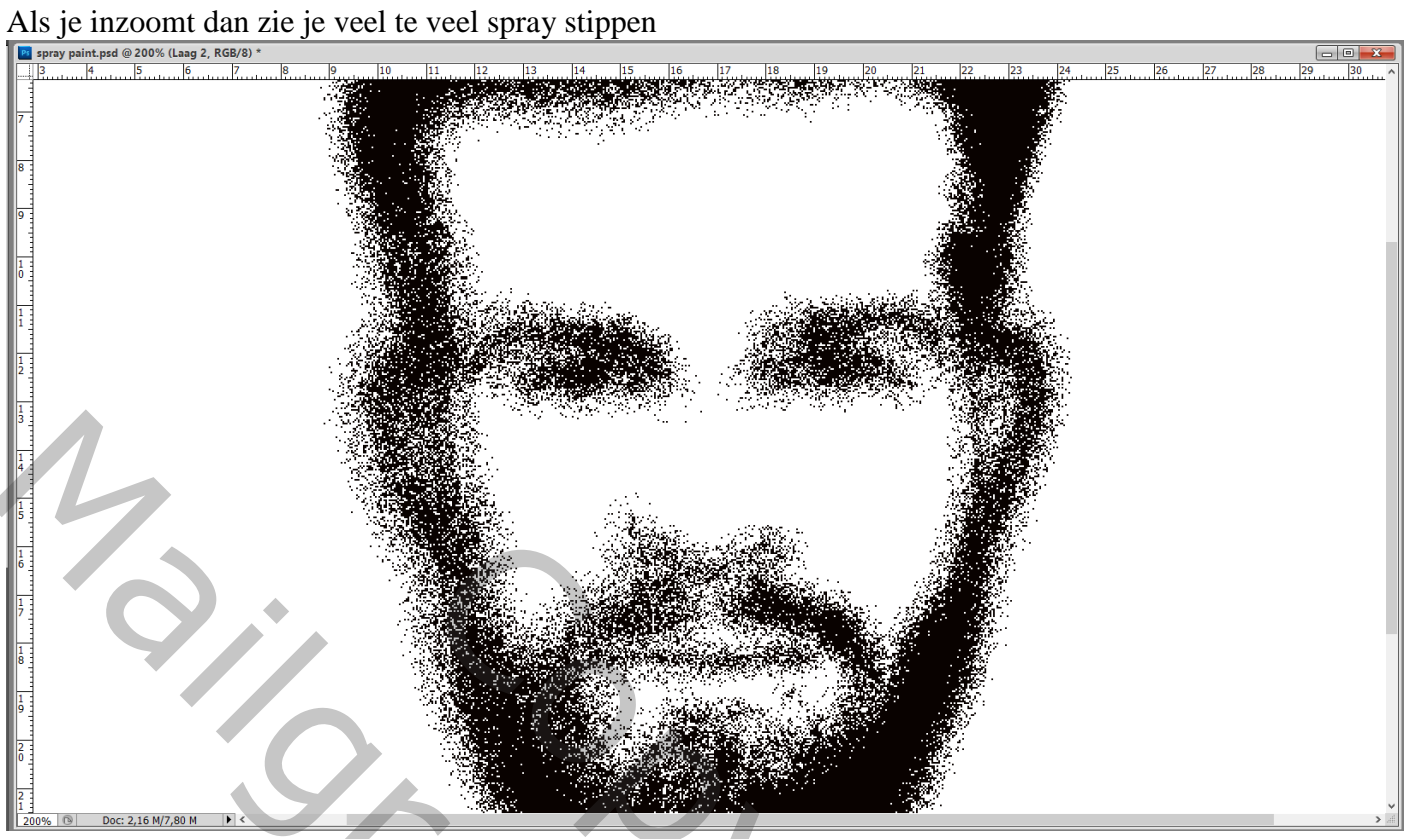

Op bekomen samengevoegde laag : Filter → Vervagen → Gaussiaans vervagen met 0,5 px
spray paint.psd @ 109% (Laag 2, RGB/8) \*

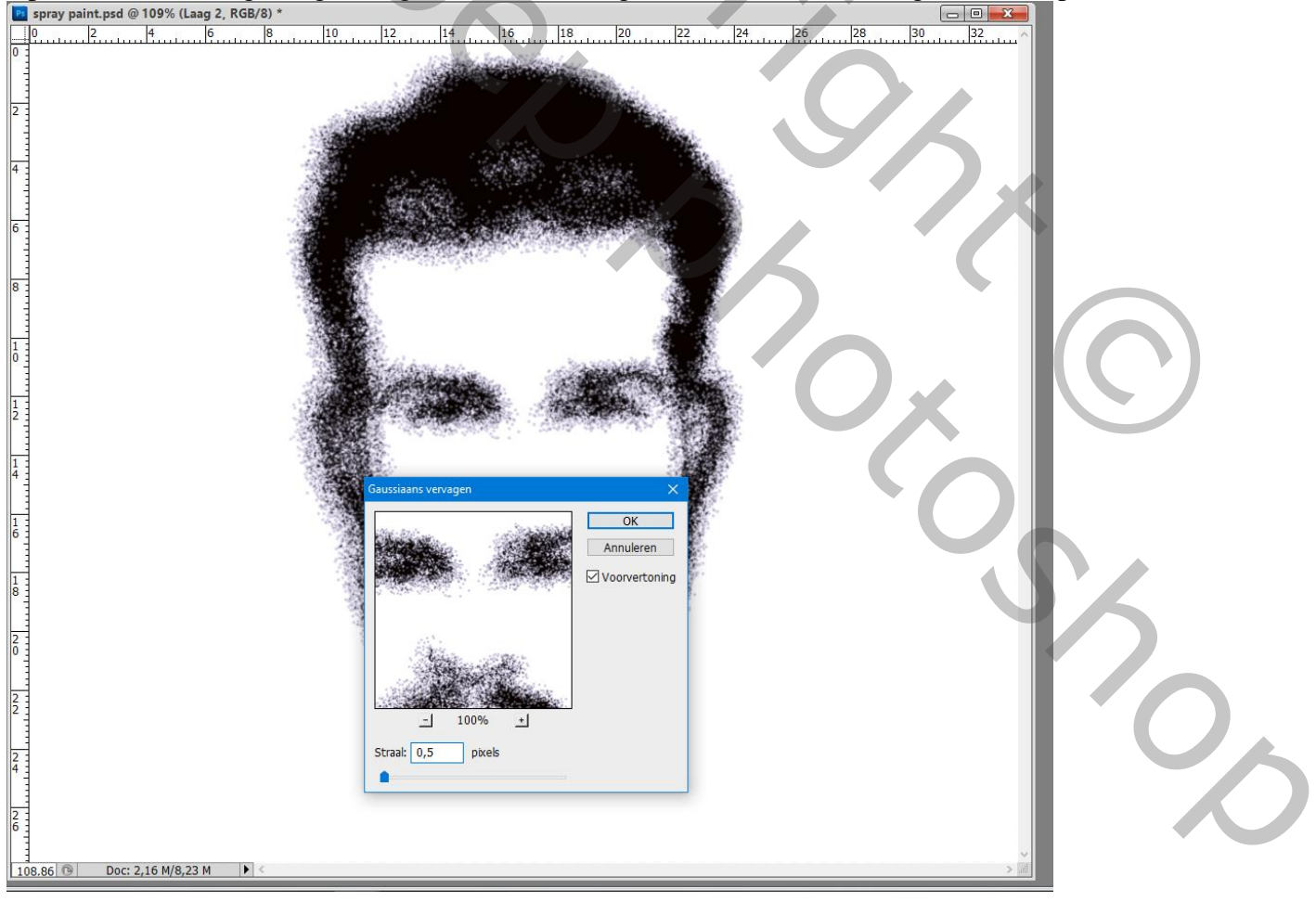

Plaats deze samengevoegde laag midden op de "muur" achtergrond; laagmodus = Vermenigvuldigen Pas de grootte aan (Ctrl + T); beetje roteren als je dat wenst

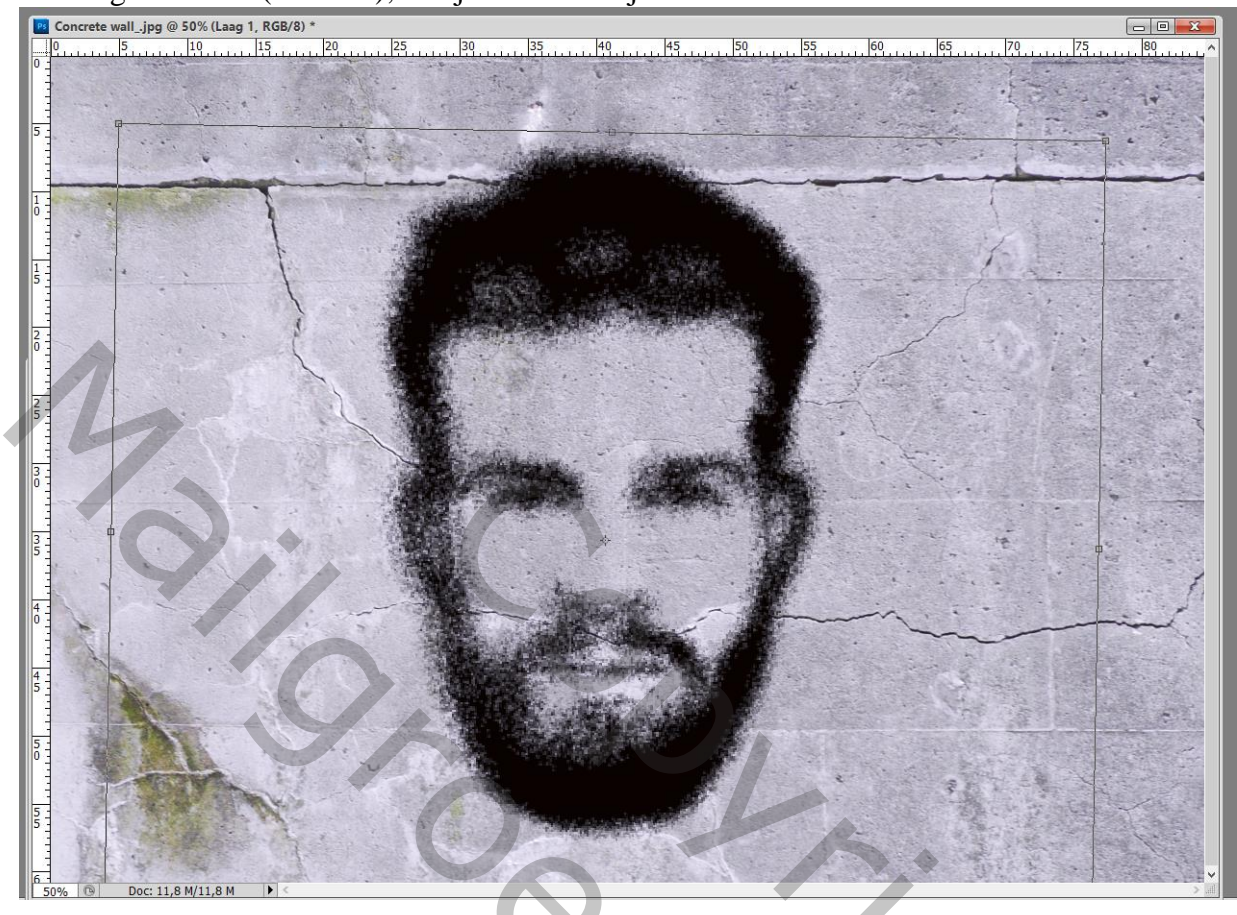

Dubbelklikken op laag met subject  $\rightarrow$  Opties voor Overvloeien: Onderliggende laag : 0 ; 224 ; 255 ; Deze laag = 0 ; 20 ; 255 (aanpassen aan eigen afbeelding)

| 🔤 📴 Concrete walljpg @ 50% (Laag 1, RGB/8) * |                                                                                                    |    |
|----------------------------------------------|----------------------------------------------------------------------------------------------------|----|
|                                              | Laagstijl 🛛 🕹 🕹 🕹 🕹 🕹 🕹 🕹                                                                                                    |    |
|                                              | Stijlen       Opties voor overvloeien: aangepast         Opties voor overvloeien: aangepast       Øvervloeien overvloeien         Skagschaduw       Overvloeien         Schaduw binnen       Øekkng:         Gloed buiten       Øekkng:         Schuke kant en relief       I 00 %         Contour       Binneneffecten overvloeien als groep.         Structuur       Binneneffecten overvloeien als groep.         Studwedekking       Voetomaaker verbergt effecten         Patroonbedekking       Overvloeien alg: Grifs         Overvloeien alg: Grifs       Øeze laag:         Onderliggende laag:       224 / 225 |    |
|                                              |                                                                                                    | 25 |

Spray paint – blz. 10

Vertaling T